# **Rapid Re-Housing**

#### **ONE** System Training

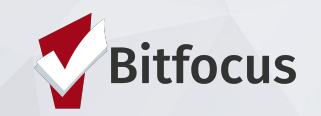

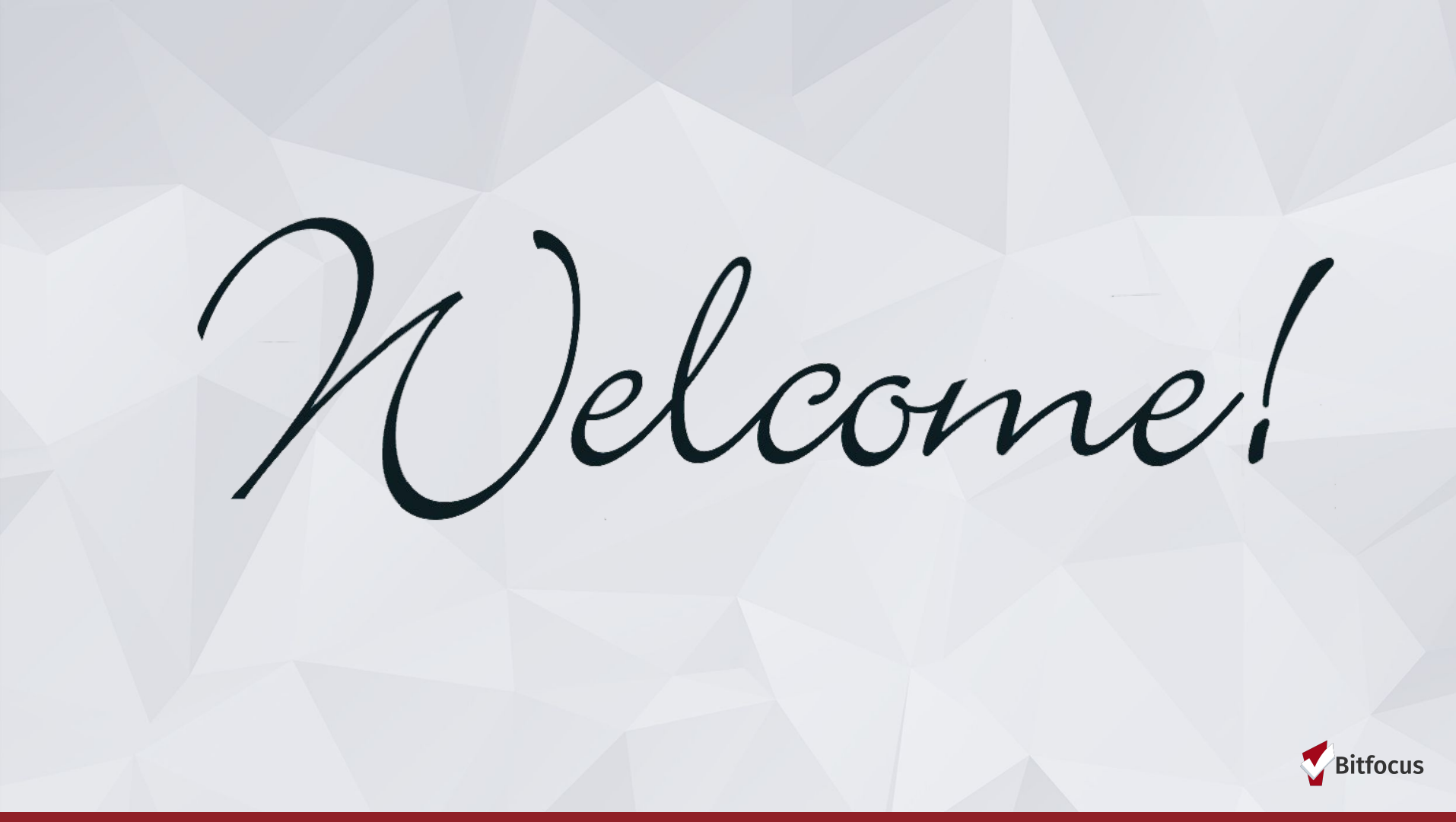

#### Agenda

#### **Coordinated Entry**

Post Openings Managing Referrals Notes

#### **Data Elements/Entry**

Enrollment Date vs. Housing Move- in Date Project Exit Referrals Statistics/Program Roster Reports Solutions to common problems Q&A

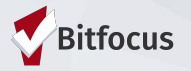

#### **Referrals in the ONE System**

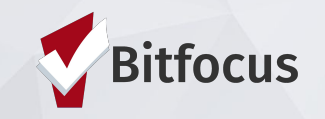

## Posting Open Units

- Housing Providers/Property Managers are responsible for completing the Open Unit Form in ONE
- Posting a resource indicates to the Access Points that a opening is ready to be filled
- Filling out all fields is important to make sure Access Points have enough information to make an appropriate referral

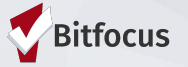

# **Posting Open Units**

 1) Log in and click on Referrals
 2) Click on Availability
 3) Choose Limited Availability for the Required program
 4) Click Add Single Opening or

Add Multiple Openings

| FERRALS                                                        |                                                            | O SEARCH ≡ CASELOAD  |
|----------------------------------------------------------------|------------------------------------------------------------|----------------------|
| Dashboard Pending Community Queue Program Availability         | Analysis Completed Denied Sent Availability Open Units     |                      |
| Homeless Prevention                                            | FULL AVAILABILITY LIMITED AVAILABILITY NO AVAILABILITY     | There are no results |
| Housing Program                                                | FULL AVAILABILITY LIMITED AVAILABILITY NO AVAILABILITY     |                      |
| There are no available openings There are no reserved openings | $\oplus$ add single opening $\oplus$ add multiple openings |                      |
| Rapid Rehousing                                                | FULL AVAILABILITY LIMITED AVAILABILITY NO AVAILABILITY     |                      |

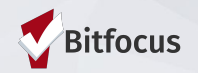

#### **Posting Open Units**

- Be sure to include a unique label for all openings even those that don't have a unit number (i.e. RRH)
- Providers/ Property Managers must indicate what population the resource can serve

| ADD AN OPENING                                                                   |                           | <u> </u>                                                      | $\otimes$                          |
|----------------------------------------------------------------------------------|---------------------------|---------------------------------------------------------------|------------------------------------|
| Date                                                                             |                           | Date the unit is available                                    | 1 <u>m1</u><br>25                  |
| Additional Notes                                                                 |                           |                                                               |                                    |
| Unit Number                                                                      | opening n<br>ams (i.e. RF | eeds an unit number; even fo<br>RH). You can create a numberi | r scattered site<br>ng system that |
| WOI<br>Unit Size (# of bedrooms)                                                 | rks for your              | agency (i.e. RRH #1 or Progra                                 | am Name #1)                        |
| Minimum Household Size (min.<br># of ppl)                                        |                           |                                                               |                                    |
| Maximum Household Size<br>(max. # of ppl)                                        |                           |                                                               |                                    |
| What floor is the unit on?                                                       |                           |                                                               |                                    |
| Does the building have an elevator?                                              |                           |                                                               |                                    |
| Does the building have stairs?                                                   |                           |                                                               |                                    |
| Sub-Population: Veteran                                                          |                           |                                                               |                                    |
| Sub-Population: Adult                                                            |                           | Please indicate what<br>population the                        |                                    |
| Sub-Population: Family                                                           |                           | resource can serve                                            |                                    |
| ADA Unit                                                                         |                           |                                                               |                                    |
| Chron A                                                                          |                           |                                                               |                                    |
| HDAP                                                                             |                           |                                                               |                                    |
| MHSA                                                                             |                           |                                                               |                                    |
| Access Point Staff Responsible<br>for Filling Opening (Field for AP<br>use only) |                           |                                                               |                                    |

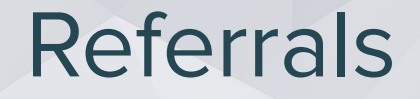

When a referral is made...

- The referral is made to a specific housing resource
- Referral is moved from community queue to the "Pending Tab"
- Agency receives notification of referral

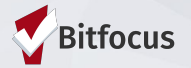

# **Referral Notifications**

- Providers will receive a notification via email when a referral has been sent
  - Providers need to make sure the appropriate staff are set- up to receive notifications
  - ONE System Leads should contact the Bitfocus Helpdesk at <u>onesf@bitfocus.com</u> or 415.429.4211 to make any changes

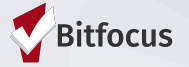

#### **Pending Referrals Tab**

- 1) Go to Referrals tab
- 2) Next, select the Pending tab
- 3) Open the Referral

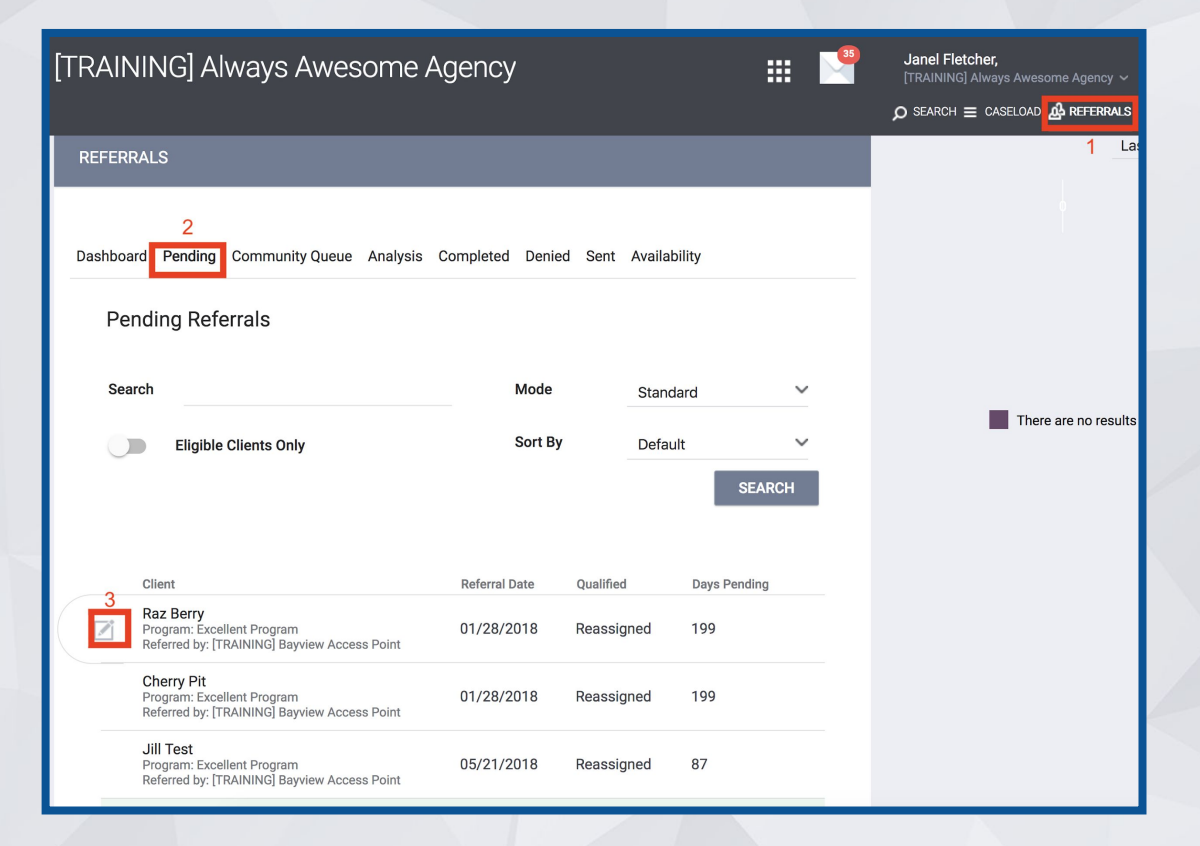

### Referrals

**Providers should know...** 

- "Pending Status Notification" Sent every 7 days if status isn't changed
- "Referral Threshold"- referrals sent back to the CQ in 90 days if status isn't changed

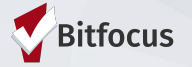

#### **Pending-In Process**

- Change the Status from Pending to Pending-In Process
- This will notify the Access Point that the referral is received
- This does not mean the client is enrolled in the program

| [TRAINING] Always A      | wesome Agency                                               |
|--------------------------|-------------------------------------------------------------|
| Dashboard Pending        | Community Queue Analysis Completed Denied Sent Availability |
| REFERRAL: EDIT           |                                                             |
| Client                   | Raz Berry                                                   |
| Referred Program         | Excellent Program                                           |
| Referred Program Opening | 01/29/2018 74. 2br apt ADA accessible                       |
| Referred to Agency       | [TRAINING] Always Awesome Agency                            |
| Referring Agency         | [TRAINING] Bayview Access Point                             |
| Referred Date            | 01/28/2018 11:27 PM                                         |
| Days Pending             | 199 day(s)                                                  |
| Qualified                | Reassigned                                                  |
| Fam Priority score       | 66                                                          |
| Referred by Staff        | Janel Fletcher                                              |
| Case Manager             | Select 🗸                                                    |
| Last Activity            | 01/28/2018 CHECK-IN                                         |
| Status                   | ✓ Pending<br>Pending - In Process                           |
| Private                  | Denied<br>Expired                                           |
|                          | SAVE CHANGES CANCEL                                         |

#### **Pending-In Process**

- Color of referral changes to green when status is changed
- "In-Process Notification"- sent every 14 days if status isn't changed

| Dashboard                                 | Pending                           | Community Queue | Analysis | Completed | Denied     | Sent | Availability | Open Units |                                        |   |
|-------------------------------------------|-----------------------------------|-----------------|----------|-----------|------------|------|--------------|------------|----------------------------------------|---|
| Pending Re                                | ferrals                           |                 |          |           |            |      |              |            |                                        |   |
| Search                                    |                                   |                 |          |           | Mode       |      | Standard     |            |                                        | ~ |
| Eligib                                    | le Clients Only                   | ,               |          |           | Sort By    |      | Default      |            |                                        | ~ |
|                                           |                                   |                 |          |           |            |      |              |            | SEARCH                                 | ł |
| Client                                    |                                   |                 |          |           | Referral [ | Date | Qualified    |            | Days Pending                           |   |
| Apple Pie<br>Program: Pro<br>Referred by: | oblem Solving<br>Sara's Test Ager | ıy              |          |           | 12/19/2    | 018  | Reassig      | ned        | 21 total<br>21 pending<br>0 in process |   |
| Apple Pie<br>Program: Blu<br>Referred by: | ue Sky RRH<br>Sara's Test Ager    | ıy              |          |           | 12/26/2    | 018  | Reassig      | ned        | 14 total<br>14 pending                 |   |

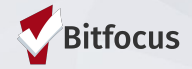

## Denying a referral

- Make determination as soon as possible
- Select denial reason
- Always send back to CQ unless deceased or housed

| Qualified               | Reassigned          |
|-------------------------|---------------------|
| Adult Priority score    | 57                  |
| Referred by Staff       | Sara Hoffman        |
| Case Manager            | Select 🗸            |
| Last Activity           | 01/09/2019 CHECK-IN |
| Status                  | Denied V            |
| Send to Community Queue | Select 🗸            |
| Denied Reason           | Select ~            |
| Denied Message          |                     |
| Private                 |                     |
|                         |                     |

#### Accepting the Referral

• To accept a referral, the agency must enroll the client into the program The enrollment needs to be linked to the referral

|                                        | - IUU /a Avaliaure                                                                                                    | U n Referidis Derileu |                                                              |
|----------------------------------------|----------------------------------------------------------------------------------------------------|-----------------------|--------------------------------------------------------------|
| -                                      | Funding Source                                                                                                    |                       |                                                              |
|                                        | HUD:CoC - Rapid Re-Housing                                                                                                    |                       |                                                              |
|                                        | Availability                                                                                                    |                       |                                                              |
|                                        | Limited Availability                                                                                                    |                       |                                                              |
| PROGRA                                 | AM AVAILABILITY:                                                                                                    |                       |                                                              |
|                                        |                                                                                                    |                       |                                                              |
| ▶ Ava                                  | allable openings                                                                                                    |                       |                                                              |
| Houers                                 |                                                                                                    |                       |                                                              |
| HOUSING                                | IG AVAILABILITY:                                                                                                    |                       |                                                              |
| <ul> <li>Housing</li> </ul>            | useholds with at least one adult and one child                                                                                 |                       | 25 Beds in 15 Unit                                           |
| <ul> <li>Housing</li> </ul>            | G AVAILABILITY:                                                                                                    |                       | 25 Beds in 15 Unit                                           |
| HOUSINI                                | G AVAILABILITY:                                                                                                    |                       | 25 Beds in 15 Unit                                           |
| Housini                                | G AVAILABILITY:                                                                                                    |                       | 25 Beds in 15 Unit<br>1 pending referral(s), Oldest 14 days. |
| Housini<br>Hou                         | G AVAILABILITY:                                                                                                    |                       | 25 Beds in 15 Unit<br>1 pending referral(s). Oldest 14 days. |
|                                        | Is availability:<br>useholds with at least one adult and one child<br>rogram Placement a                                       |                       | 25 Beds in 15 Unit<br>1 pending referral(s). Oldest 14 days. |
| + Hou                                  | rogram Placement a<br>Referral provided by<br>Test Ageny                                                                       |                       | 25 Beds in 15 Unit<br>1 pending referral(s). Oldest 14 days. |
| HousiNi<br>Hou<br>result o<br>Sara's T | Is availability:<br>useholds with at least one adult and one child<br>rogram Placement a<br>Referral provided by<br>Test Ageny |                       | 25 Beds in 15 Unit<br>1 pending referral(s). Oldest 14 days. |

## Services

- RRH programs have services set up in ONE
- Services document
  - Client assistance
  - Show client engagement
  - Document the housing search and move in process
  - Show client activity in a program
  - Inform other users in the system of client's status (i.e Access point Staff)
- Notes can be entered within a service
  - An additional note does not have to be entered

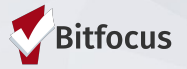

#### Services

1) Click the "Program" tab

2) Open the program enrollment

3) 3) Click "Provide Service"

4) Click the drop down next the service provided

| ROFILE                                                                                                    | HISTORY                                                               | SERVIC                        | ES PRO            | GRAMS       | ASSESSMENTS  | NOTES | FILES | CONTACT | LOCATION | REFERRALS  |             |                                                                       |
|----------------------------------------------------------------------------------------------------|-----------------------------------------------------------------------|-------------------------------|-------------------|-------------|--------------|-------|-------|---------|----------|------------|-------------|-----------------------------------------------------------------------|
| PROGRA                                                                                                    | M HISTOR                                                              | Y                             |                   |             | -            |       |       |         |          |            |             |                                                                       |
|                                                                                                    | Program Nar                                                           | me                            |                   |             |              |       |       |         |          | Start Date | End Date    | Туре                                                                  |
| t Z                                                                                                    | Berkely RR<br>Sara H. Agen                                            | H<br>ncy 2                    |                   |             |              |       |       |         |          | 08/07/2019 | Active      | Individual                                                            |
|                                                                                                    | LYRIC Acce                                                            | e <b>ss Poin</b><br>San Franc | t<br>isco Youth ( | Coordinated | Entry Agency |       |       |         |          | 04/01/2019 | 04/01/2019  | Individual                                                            |
|                                                                                                    |                                                                       |                               |                   |             |              |       |       |         |          |            |             |                                                                       |
|                                                                                                    | MS: AVAIL                                                             | ABLE                          |                   |             |              |       |       |         |          |            |             |                                                                       |
| PROGRA                                                                                                    |                                                                       | , IDEE                        |                   |             |              |       |       |         |          |            |             |                                                                       |
| PROGRA<br>ROGRAM:                                                                                                   | BERKELY R                                                             | RH                            |                   |             |              |       |       |         |          |            | -           | -                                                                     |
| PROGRA<br>ROGRAM:<br>Enroll                                                                                         | BERKELY R                                                             | RH                            | Provide S         | Gervices    | Assessments  | Notes | Files | Chart   | Forms    |            |             | ×                                                                     |
| PROGRA<br>ROGRAM:<br>Enroll                                                                                         | BERKELY R                                                             | RH                            | Provide S         | Services    | Assessments  | Notes | Files | Chart   | Forms    |            |             | ×                                                                     |
| PROGRA<br>ROGRAM:<br>Enroll<br>Services                                                                             | BERKELY R<br>ment His                                                 | story                         | Provide S         | Services    | Assessments  | Notes | Files | Chart   | Forms    |            | Housing Sec | ×<br>arch and Placeme <mark>r</mark> t                                |
| PROGRA<br>ROGRAM:<br>Enroll<br>Services<br>Pocument R                                                               | BERKELY R<br>Iment His<br>Ready<br>ervices                            | story                         | Provide S         | Services    | Assessments  | Notes | Files | Chart   | Forms    |            | Housing Sec | x<br>arch and Placement<br>RHY Service                                |
| PROGRA<br>ROGRAM:<br>Enroll<br>Services<br>Pocument R<br>iducation Si<br>idul/Part-Tir                              | BERKELY R<br>ment His<br>keady<br>ervices<br>me Unsubsid              | story                         | Provide S         | Services    | Assessments  | Notes | Files | Chart   | Forms    |            | Housing Sec | arch and Placemee <mark>t</mark><br>RHY Service<br>Employmet          |
| PROGRA<br>ROGRAM:<br>Enroll<br>Services<br>Pocument R<br>iducation S<br>iducation S<br>idu/Part-Tir<br>idousing Sea | BERKELY R<br>ment His<br>:<br>teady<br>ervices<br>me Unsubsid<br>arch | RRH<br>story                  | Provide S         | Services    | Assessments  | Notes | Files | Chart   | Forms    |            | Housing Sec | arch and Placement<br>RHY Service<br>Employment<br>arch and Placement |

# Services

# 1) Click the applicable service item

Enter the date the service was provided and a case note

| Services           |                       |               |           |            |           |                              |
|--------------------|-----------------------|---------------|-----------|------------|-----------|------------------------------|
| Document Ready     |                       |               |           |            |           | Housing Search and Placement |
| All Required Docun | nents Posted for Hous | sing Referral |           |            |           | ^                            |
| Start Date:        | 08/07/2019            | 1-1-<br>25    | End Date: | 08/07/2019 | 1-1<br>25 |                              |
| Service Note       |                       |               |           |            |           |                              |
| BI                 | 2=<br>*=              |               |           |            |           |                              |
|                    |                       |               | Enter Ca  | ase Note   |           |                              |
|                    |                       |               |           |            |           |                              |
|                    |                       |               |           |            |           | SUBMIT                       |
|                    |                       |               |           |            |           |                              |

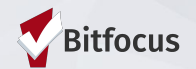

Notes

 Notes are entered under the notes tab prior to and after the client is enrolled in the RRH program

Notes allow for information to be shared other users including access point staff

Notes are entered when there is no applicable service to record

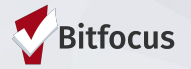

## Notes

| LILIN NOTS Control of source of the second second s               |         | PROFILE HISTORY           | SERVICES PROC | GRAMS ASS | SESSMENTS | NOTES FI | LES CONTACI | LOCATION            |                                            |              |         |
|----------------------------------------------------------------------------------------------------|---------|---------------------------|---------------|-----------|-----------|----------|-------------|---------------------|--------------------------------------------|--------------|---------|
| 33                                                                                                    |         | CLIENT NOTES              |               |           |           |          |             |                     |                                            | ADD NOTE (+) |         |
| S <sup>2</sup> The normal problem is the set of the set of the se     |         |                           |               |           |           |          |             |                     |                                            |              |         |
| Image: state if image: state image: state image: sta                                              |         |                           |               |           |           |          |             | There are no result | s to display                               |              |         |
| segender Okary Hans Steles<br>The The The The The The The The The The                                                                                                    | late if | PUBLIC ALERTS             |               |           |           |          |             | CLIENT NOTES        |                                            | _            |         |
| Agring metalements for the prime for the prime for the pr                |         |                           |               |           |           |          |             | Title               |                                            |              |         |
| Sold and stated where the form is the form is the for                |         |                           |               |           |           |          |             | Agency              | Five Keys Charter Schools & Programs       |              |         |
| Nor<br>S <sup>2</sup> Nor<br>Nor<br>Cuture Cuture C |         |                           |               |           |           |          |             | Date                | 08/06/2019 Time Tracking Select V Select V |              |         |
| S"                                                                                                    |         | Managed with Clarity Huma | an Services   |           |           |          |             | Note                | B I II II                                  |              |         |
| S"                                                                                                    |         |                           |               |           |           |          |             |                     |                                            |              |         |
|                                                                                                    | S"      |                           |               |           |           |          |             |                     |                                            |              |         |
|                                                                                                    |         |                           |               |           |           |          |             |                     |                                            |              |         |
|                                                                                                    |         |                           |               |           |           |          |             |                     |                                            |              |         |
|                                                                                                    |         |                           |               |           |           |          |             |                     |                                            |              |         |
|                                                                                                    |         |                           |               |           |           |          |             |                     |                                            |              |         |
|                                                                                                    |         |                           |               |           |           |          |             |                     |                                            |              |         |
|                                                                                                    |         |                           |               |           |           |          |             |                     |                                            |              |         |
|                                                                                                    |         |                           |               |           |           |          |             | Private             |                                            |              |         |
|                                                                                                    |         |                           |               |           |           |          |             |                     | SAVE CHANGES                               | CANCEL       |         |
|                                                                                                    |         |                           |               |           |           |          |             |                     |                                            | V P          | lliocus |

Click the "Notes" tab
 Click Add Note
 Type in title, adjust dat

necessary

4) Type note

5) Click "Save Changes"

#### **Data Collection in the ONE System**

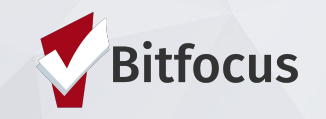

#### **Data Collection**

#### Accept the Referral/Project Enrollment (saw in previous section)

Client is enrolled and removed from the queue, they will not be considered for other openings.

#### **Update Housing Move-in Date**

Update the move-in date to show that client is no longer in the housing search process.

#### **Annual Assessment**

Complete an annual assessment when clients are enrolled in the project for a year. Assessments are completed within 30 days +/- the anniversary date.

#### **Program Exit**

Client has left the program, number of clients enrolled should not be greater than the no of beds.

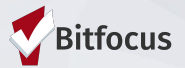

#### Update Housing Move-in Date

1) Click on Programs Tab, and open the program enrollment

Kiwi

2) Select Enrollment

3) Update Housing Move-in Date

4) Save

| wi Fruit                                            |                                                          |                      |                  |              |
|-----------------------------------------------------|----------------------------------------------------------|----------------------|------------------|--------------|
| OFILE HISTORY SERVICES PROGRAMS ASSESSM             | IENTS NOTES FILES CONTACT LOCATION REFERRALS             |                      |                  |              |
| I                                                   |                                                          |                      |                  |              |
| PROGRAM HISTORY                                     |                                                          |                      |                  |              |
|                                                     |                                                          |                      |                  |              |
| Program Name                                        |                                                          | Start Date           | End Date         |              |
| Rapid Rehousing<br>Housing Test Agency              |                                                          | 05/07/2019           | Active           |              |
| Street Outreach (Non-PATH)<br>[TRAINING] HSH: SFHOT |                                                          | 03/27/2019           | Active           |              |
| Great Program<br>[TRAINING] Always Awesome Agency   |                                                          | 01/31/2018           | Active           |              |
| r                                                   |                                                          |                      |                  |              |
| PROGRAMS: AVAILABLE                                 | Enrollment History Provide Services                      | Assessments Notes    | Files Chart      | Forms        |
|                                                     |                                                          |                      |                  |              |
|                                                     | Enroll Program for client Test Test                      |                      |                  |              |
|                                                     | Project Start Date                                       | 01/25/2019           |                  |              |
|                                                     | Is the Client an Adult or Head of Household?             | Yes (Automatically   | Generated Respon | se)          |
|                                                     | Is the Program Type a Permanent Housing<br>Program Type? | Yes (Automatically   | Generated Respon | se)          |
|                                                     | COMPLETE HOUSING MOVE-IN DATE WHE                        | EN CLIENT MOVES INTO |                  | HOUSING UNIT |
|                                                     | Housing Move-In Date                                     | //25                 |                  |              |
| 1                                                   | LIVING SITUATION                                         |                      |                  |              |
|                                                     |                                                          |                      |                  |              |

#### **Annual/Status Assessment**

Add an annual assessment every year within +/- 30 days of enrollment anniversary.

Status assessments are completed if there is a significant change in the client's living situation between annual assessments.

- 1) Programs tab
- 2) Open the program enrollment
- 3) Add Status Assessment
- 4) Choose Annual or Status
- 5) Fill out the screen and save

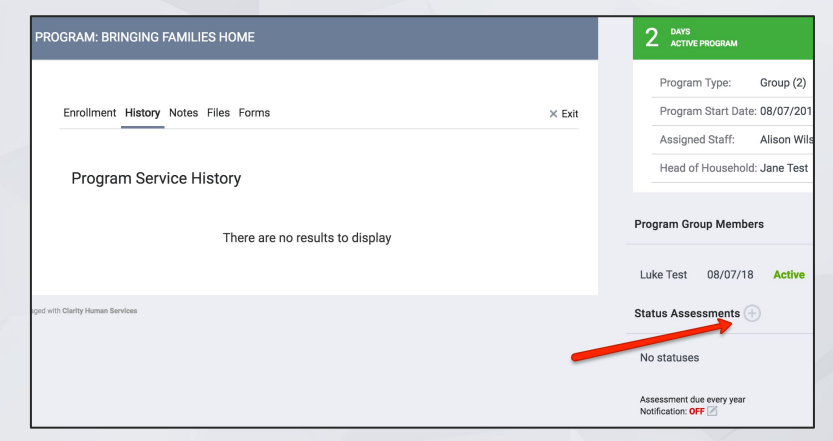

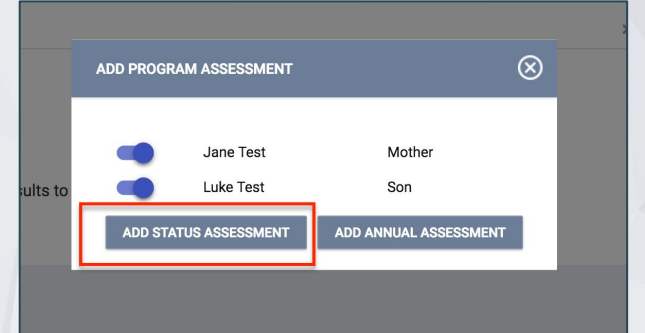

#### **Remember to enter notes and service!**

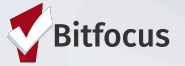

#### **Program Exit**

1) Edit Program 2) Choose Exit 3) Enter Exit Date and Destination 4) Most fields fill out automatically 5) Save and Close

| PROFILE SERVICES PROGRAMS REFERRALS HISTORY NOTES FILES ASSESSMENTS                             |        |
|-------------------------------------------------------------------------------------------------|--------|
| PROGRAM: HOUSING PROGRAM                                                                        |        |
| Enrollment History Provide Services Notes Chart Forms                                           | × Exit |
| Program Service History                                                                         |        |
| There are no results to display                                                                 |        |
| PROFILE SERVICES PROGRAMS REFERALS HISTORY NOTES FILES ASSESSMENTS                              |        |
| PROGRAM: HOUSING PROGRAM                                                                        |        |
| Enrollment History Provide Services Notes Chart Forms                                           | × Exit |
| End Program for client Wendy Wilson                                                             |        |
| Project Exit Date                                                                               |        |
| Destination Select N                                                                            | _      |
| Is the Program Type a Permanent<br>Housing Program Type? Yes (Automatically Generated Response) | _      |
| COMPLETE HOUSING MOVE-IN DATE WHEN CLIENT MOVES INTO A PERMANENT HOUSING UNIT                   |        |
| Housing Move-In Date 11/01/2018                                                                 |        |
| DISABLING CONDITIONS AND BARRIERS                                                               |        |
| Disabling Condition Yes V                                                                       |        |
| Physical Disability No V                                                                        |        |

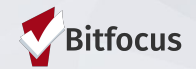

## Reporting in the ONE System

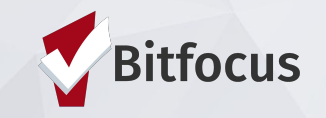

#### **Referral Statistics Report**

- 1) Click on the launcher
- 2) Select Reports
- Click the Community and Referrals drop down
- 4) Find the [RFRL-101] ReferralStatistics report and click run
- Select Inbound to generate a list of incoming referrals to your agency

| [TRAINING] Always Awesome Agency     | 1 IIII Sanel Fletcher,<br>[TRAINING] Always Awesome Agency ~ JF |
|--------------------------------------|-----------------------------------------------------------------|
| REPORT LIBRARY EXPLORE DATA ANALYSIS | 2                                                               |
| HUD Reports                          |                                                                 |
| Housing                              | MANAGE REPORTS CALENDAR                                         |
| Service Based Reports                | 14 report(s) 🗸                                                  |
| Administrator Reports                | 4 report(s) 🗸                                                   |
| Email Reports                        | 6 report(s) 🗸 🗸                                                 |
| Program Based Reports                | 23 report(s) 🗸 🗸                                                |
| Agency Management                    | 3 report(s) 🗸 🗸                                                 |
| Community and Referrals              | 6 report(s) 3                                                   |
| [RFRL-101] Referral Statistics       |                                                                 |

#### **Referral Statistics Report**

| Referral<br>Statistics    | Dates Between:<br>Referral Direction: | AgencyName<br>04/01/2017 and 07/31/2017<br>inbound |
|---------------------------|---------------------------------------|----------------------------------------------------|
| Number of Agency referra  | Is received                           | 14                                                 |
| Pending Referrals         |                                       |                                                    |
| Number of pending refe    | errals                                | 0                                                  |
| Oldest pending referral   | in days                               | 0                                                  |
| Newest pending referra    | I in days                             | 0                                                  |
| Average pending referr    | al in days                            | 0                                                  |
| Pending - In Process Refe | rrals                                 |                                                    |
| Number of pending refe    | errals                                | 2                                                  |
| Oldest pending referral   | in days                               | 22                                                 |
| Newest pending referra    | Il in days                            | 22                                                 |
| Average pending referr    | al in days                            | 22                                                 |
| Completed Referrals       |                                       |                                                    |
| Number of referrals res   | ulting in Program enrollment          | 6                                                  |
| Longest time to connect   | t referral in days                    | 61                                                 |
| Shortest time to connect  | ct referral in days                   | 0                                                  |
| Average time to connect   | ct referral in days                   | 30                                                 |
| Denied Referrals          |                                       |                                                    |
| Number of denied refer    | rals                                  | 6                                                  |
| Longest time to deny a    | referral in days                      | 3                                                  |
| Shortest time to deny a   | referral in days                      | 0                                                  |
| Average time to deny a    | referral in days                      | 1                                                  |

 Number of referrals received by an agency

Total: 2

 Status of referrals (Pending, In-Process, Accepted, or Denied)

| Breakdown Of Most Common Denied Beferral Beasons                        |   | <b>Referral Statistics</b> | Agency:             | Sara's Test Ageny         |
|-------------------------------------------------------------------------|---|----------------------------|---------------------|---------------------------|
| Lack of Eligibility 2                                                   |   |                            | Dates Between:      | 10/01/2018 and 01/31/2019 |
| Full Capacity/No Availability     1       Client refused servcies     2 |   |                            | Referral Direction: | inbound                   |
|                                                                         |   |                            |                     | Deferred                  |
| Self Resolved - Client Housed                                           | 1 |                            | Hererrai Status:    | Heterrea                  |

| Breakdown Of Referred Program<br>NOTE: P - Pending; P / I - Pending |                            |   |     | Referral Date | Unique Identifier | Client Name       | Program Name | Days Per   |                                           |            |
|---------------------------------------------------------------------|----------------------------|---|-----|---------------|-------------------|-------------------|--------------|------------|-------------------------------------------|------------|
|                                                                     |                            |   |     |               |                   | 11/30/2018        | F32DE8A0A    | Brady, Tom | Blue Sky RRH                              | 61         |
| Services Only                                                       |                            |   |     |               |                   |                   |              |            |                                           |            |
| Agency Name                                                         | Program Name               | Р | P/I | Α             | D                 |                   |              |            | From agency: Sarah Smith Housing Services |            |
| AgencyName                                                          | ProgramName<br>ProgramName | 0 | 2   | 1             | 1                 | 12/26/2018        | 4D217D954    | Pie, Apple | Blue Sky RRH                              | 35         |
| Transitional Housing                                                |                            |   |     |               |                   |                   |              |            | From agency: Sara's Test Ageny            |            |
| Agency Name                                                         | Program Name               | P | P/I | A             | D                 |                   |              |            | To agency: Sara's Test Ageny              |            |
| AgencyName                                                          | ProgramName                | 0 | 0   | 2             | 1                 |                   |              |            |                                           |            |
| AgencyName                                                          | ProgramName                | 0 | 0   | 1             | 3                 |                   |              |            |                                           |            |
| AgencyName                                                          | ProgramName                | 0 | 0   | 0             | 1                 |                   |              |            |                                           |            |
| AgencyName                                                          | ProgramName                | 0 | 0   | 1             | 0                 | hu Jan 31 07:50:4 | 1 AM 2019    |            |                                           | Powered By |
| AgencyName                                                          | ProgramName                | 0 | 0   | 1             | 0                 |                   |              |            |                                           |            |
|                                                                     |                            |   |     |               |                   | 6                 |              |            |                                           |            |
|                                                                     |                            |   |     |               |                   |                   |              |            |                                           |            |

## **Program Roster Report**

**Program Roster Report** 

- Click the **Program Based** reports drop down
- Find the [GNRL-106] Program Roster report and click run
- Select Program name and required dates.
- 4) Can be used to check enrollment/exit dates, duplicate enrollments and Household issues.

| Client                           | Unique    | Birth      | Age    | Current | Enroll     | Exit | LOS | Housing   | Assess- | Services | Assigned Staf |
|----------------------------------|-----------|------------|--------|---------|------------|------|-----|-----------|---------|----------|---------------|
| Program: Homeless Prev           | rention   | Date       | ALEIUY | Age     | Date       | Date |     | MOVE-III  | ments   |          | -             |
| Test Jane                        | AE079E3AD | 01/01/1992 | 26     | 26      | 10/05/2018 |      | 54  |           | 0       | 3        | A. Wilson     |
| Test, Luke                       | 8203BAF87 | 01/01/2016 | 2      | 2       | 10/05/2018 | -    | 54  |           | 0       | 0        | A. Wilson     |
| Test, Swati                      | A7987B4F4 | 12/12/1980 | 37     | 37      | 10/10/2018 | -    | 49  |           | 0       | 2        | S. Pande      |
| Springs, Sally                   | 4A24F5435 | 07/05/1985 | 33     | 33      | 10/15/2018 | -    | 44  |           | 0       | 0        | A. Wilson     |
| Adrian Gonzalez Perez,<br>Adrian | 0CE3F2DBF | 08/08/1988 | 30     | 30      | 09/01/2018 |      | 88  |           | 0       | 2        | S. Pande      |
| Smith, Allen                     | 33B2B0AE9 | 12/12/1996 | 21     | 21      | 11/05/2018 | -    | 23  |           | 0       | 0        | A. Warmoth    |
| Smith, Kim                       | 6E7B16AB9 | 02/09/2006 | 12     | 12      | 11/05/2018 | -    | 23  |           | 0       | 0        | A. Warmoth    |
| Pancake, Banana                  | 8A5EA06C8 | 04/05/1998 | 20     | 20      | 11/15/2018 | -    | 13  |           | 0       | 0        | V. Caplan     |
| Program: Rapid Rehousi           | ng        |            |        |         |            |      |     |           |         |          |               |
| Springs, Sally                   | 4A24F5435 | 07/05/1985 | 33     | 33      | 11/14/2018 | -    | 14  | undefined | 0       | 2        | A. Wilson     |
| Pancake, Banana                  | 8A5EA06C8 | 04/05/1998 | 20     | 20      | 11/15/2018 | -    | 13  | undefined | 0       | 0        | V. Caplan     |
| Test, Jane                       | AE079F3AD | 01/01/1992 | 26     | 26      | 09/01/2018 | -    | 88  | undefined | 1       | 6        | A. Wilson     |
| Smith, Tommy                     | C28C9F213 | 11/16/1996 | 22     | 22      | 11/16/2018 | -    | 12  | undefined | 0       | 0        | A. Wilson     |

| Program Name        | Project Type          | Project Applicability |
|---------------------|-----------------------|-----------------------|
| Homeless Prevention | Homeless Prevention   | Homeless Prevention   |
| Rapid Rehousing     | PH - Rapid Re-Housing | Rapid ReHousing       |

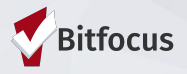

Housing Test Agency

Active within [09/01/2018 - 11/27/2018]

#### **Solutions to Common Problems**

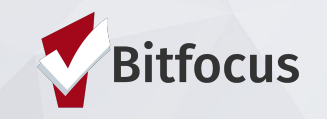

Household is enrolled but still showing on my Pending tab or on CQ

Possible Cause: Enrollment wasn't connected to the referral

Solution: Contact Helpdesk to connect referral.

**Prevention:** Look for pending referral when enrolling, and select "Program Placement a result of referral."

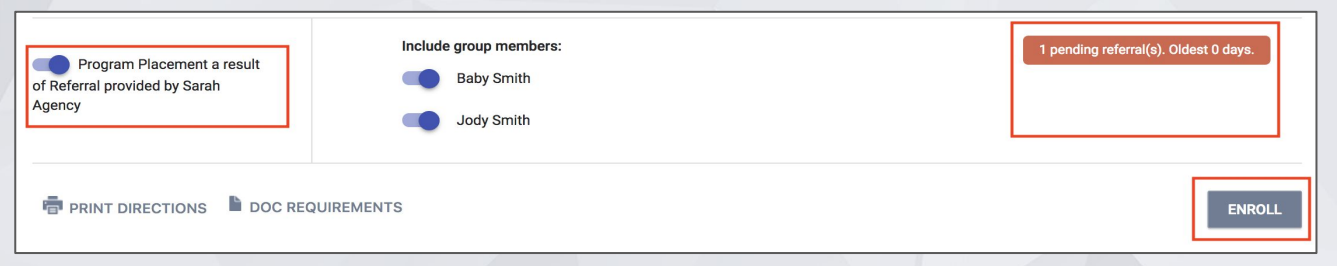

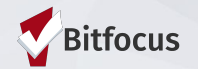

# HoH is enrolled but family members are missing from enrollment

**Possible Cause**: Skipped enrolling family members

**Solution:** Add family members to enrollment

| OGRAM: RRH PROGRAM                                                |            |                   |                     | 18 DAYS<br>ACTIVE PROGRAM |               |   |
|-------------------------------------------------------------------|------------|-------------------|---------------------|---------------------------|---------------|---|
|                                                                   |            |                   |                     | Program Type:             | Individual    |   |
| Enrollment History Provide Services Assessments Notes Files Forms | × Exit     |                   | Program Start Date: | 03/01/2018                |               |   |
|                                                                   |            |                   |                     | Assigned Staff:           | Stacy Holmes  | Z |
| Program Service History                                           |            | LINK FROM HISTORY |                     | Head of Household:        | Michael Jones | Z |
| Service Name                                                      | Start Date | End Date          | D                   | rogram Group Membere      |               |   |
| Referral: RRH Program<br>Sarah Agency referral to Sarah Agency    | 03/19/2018 | 03/01/2018        | -                   | Togram Group Members      |               |   |
| Descriter Destry Defend                                           |            |                   |                     | No active members         |               |   |

**Prevention:** When enrolling, select applicable family members under "Include group members."

| Program Placement a result<br>of Referral provided by Sarah<br>Agency | Include group members:<br>Baby Smith<br>Jody Smith | 1 pending referral(s). Oldest 0 days. |
|-----------------------------------------------------------------------|----------------------------------------------------|---------------------------------------|
| PRINT DIRECTIONS DOC REC                                              | QUIREMENTS                                         | ENROLL                                |

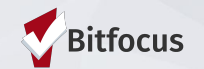

# I found out my client is housed but might still be on the CQ

**How to tell:** Check the History tab for a CQ Referral with an end date of Pending.

**Solution:** Contact the Helpdesk to have them removed from CQ.

| Je   | lly  | Bean                                |                                    |             |       |       |          |            |          |   |
|------|------|-------------------------------------|------------------------------------|-------------|-------|-------|----------|------------|----------|---|
| PR   | OFIL | HISTORY                             | PROGRAMS                           | ASSESSMENTS | NOTES | FILES | LOCATION |            |          |   |
| HIST | ٥R١  |                                     |                                    |             |       |       |          |            |          |   |
| l    | ,    | Advanced S                          | Search Optio                       | ONS View 🗸  |       |       |          | Start Date | End Date |   |
| 1    |      | Referral: Comn<br>Sarah Agency refe | nunity Queue<br>erral to Community | Queue       |       |       |          | 04/02/2018 | Pending  | Ð |

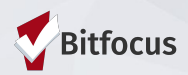

#### Resources

ONESF Help Center Website https://onesf.clarityhs.help

> Bitfocus Helpdesk onesf@bitfocus.com 415.429.4211

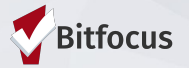